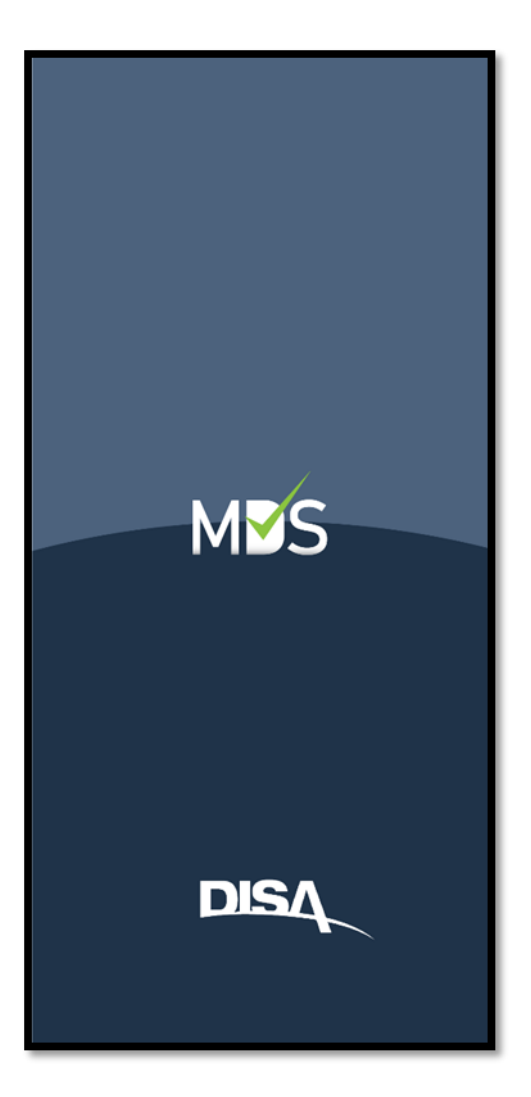

# Mobile Digital Signature (MDS) Application

Version 4.0.1

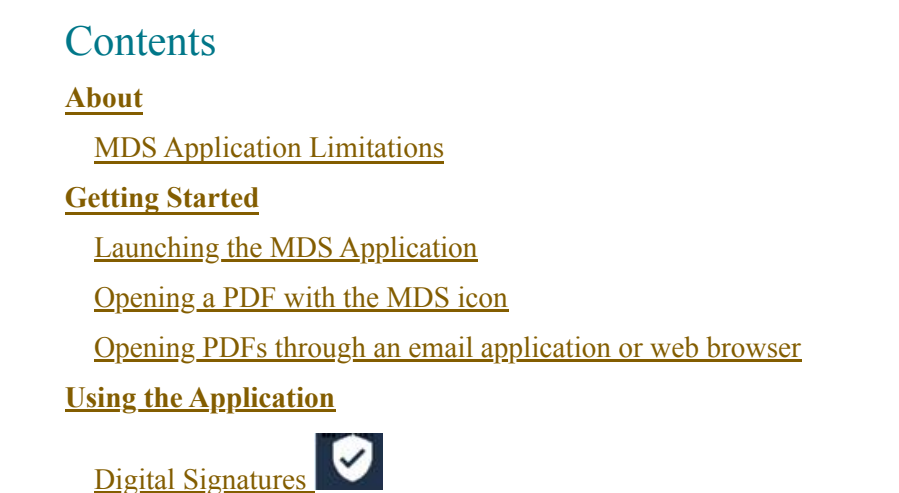

Removing Unsigned Custom Signatures Fields Continue Signing Signature Verification Invalid Signatures **Removing Signatures** Viewing Digital Certificate Properties

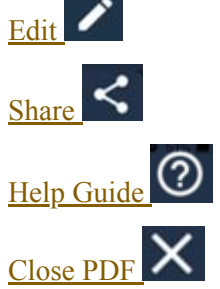

#### About

Digital signatures can be used for many types of documents where traditional hand-written signatures have been used in the past. The sole existence of a digital signature is not enough assurance that a document is what it appears to be. For a recipient to fully trust an electronic document, they must be able to verify that:

- The document has not been altered
- The document came from someone they trust

Electronic Signatures are the equivalent of a hand-written signature that has been digitized. Electronic signatures are popular because they are easy to use (ex. created using a finger or mouse) however they are not equivalent to digital signatures.

Digital Signatures are quite different from Electronic signatures as they are more trustworthy because they verify the identity of the person who signed and that the signature is valid. In contrast to paper-based (hand-written) signatures, digital signatures offer higher levels of fidelity and integrity. Digital signatures verify and assure the following:

- The document is authentic and comes from a verified source
- The document has not been tampered with since being digitally signed as the signature would be displayed as invalid if changes were made
- The identity of the signer has been verified by a trusted entity or organization (by a trusted Certificate Authority (CA))

Digital signatures in Portable Document Format (PDF) documents address these needs by providing a way to authenticate digital data based on public key cryptography. This document describes how digital signatures can be placed on or validated within a PDF document by using the Mobile Digital Signature (MDS) application.

The Mobile Digital Signature (MDS) application allows users to apply digital signatures to PDFs from mobile devices on both the Apple iOS and Android platforms using the Purebred derived DoD issued digital certificate on the DoD Mobility Unclassified Capability (DMUC) device.

The following limitations should be noted as you utilize the MDS Application:

- The MDS Application will only support PDF documents that are fillable, containing predefined digital signature blocks, using X.509 based digital signing certificates, and will interact with PDF documents whose document security permission settings authorize it.
- · The MDS Application will not create PDF documents.
- The MDS application will not identify or validate hand-written or electronic signatures.
- The MDS Application will only utilize X.509 based digital signing certificates that are accessible from within the mobile device upon which it is installed.
- The MDS Application will rely on external Certificate Authorities to provide a revocation status for an issued certificate.
- The MDS Application will rely on an Internet connection to perform a CRL check.
- The MDS Application cannot store the information related to any PDF documents and as such you must rely on external applications or storage.

## **Getting Started**

This section explains how to launch the MDS Application from an Android device.

#### LAUNCHING THE MDS APPLICATION

Users launch the MDS Application via two methods:

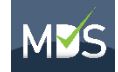

- 1) Select the MDS icon **an Android device**. This will bring you to the MDS Application's welcome screen.
  - a. At the MDS Application's welcome screen, users select **OPEN PDF** to open files stored locally on the device or in cloud storage (i.e. Google Drive, OneDrive, Dropbox, etc.).
    - i. Once a PDF file has been selected, the file will be opened to the MDS Application's main screen to allow the user to use all the features of the MDS Application.
  - b. Select the Exit (Exit) icon
    - i. Selecting this icon will close the MDS Application
  - c. Select the (Help Guide) icon
    - i. Selecting this icon will open the help guide
- 2) Open a PDF through a PDF viewing application (if installed) and share
  - (export) the PDF with the MDS Application. This will open the MDS Application and the PDF that was shared. a. Alternatively, save a PDF received from an email to either the internal storage on the device or a cloud
    - storage service. Then follow method #1 (above) to open the PDF.

#### OPENING A PDF WITH THE MDS ICON

Once the MDS Application opens to the welcome screen, users can access PDFs that are stored locally on the device or in

cloud storage (i.e. Google Drive, OneDrive, Dropbox, etc.) by selecting the contract icon.

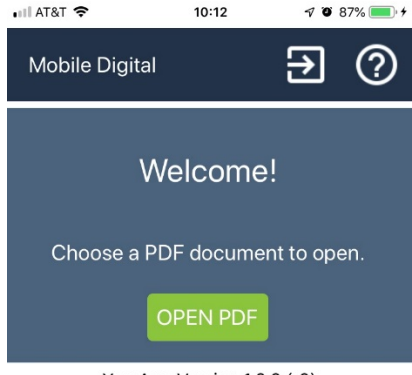

YourApp Version 1.0.0 (r0)

#### Click here to see this page in full context

- Digitally sign the PDF in predefined signature blocks
- · Determine the validity of existing digital signatures on the PDF
- Edit the fields in fillable PDF
- Save PDF locally on the mobile device or on a cloud storage media
- Share and export the PDF using multiple applications that are enabled on the device such as email, cloud storage applications or text messaging
- · Open new PDF documents
- · View the MDS help guide
- · Close the MDS Application

# OPENING PDFS THROUGH AN EMAIL APPLICATION OR WEB BROWSER

PDF attachments will either have to be saved to the local device or a cloud storage application; from which the MDS Application is able to open. Alternatively, a 3<sup>rd</sup> party PDF viewer application with the ability to share to other applications will be able to export a PDF into the MDS Application. The MDS Application will allow users to perform the following:

- · Digitally sign the PDF in predefined signature blocks
- · Determine the validity of existing digital signatures on the PDF
- · Edit the fields in fillable PDF
- · Save PDF locally on the mobile device or on a cloud storage media
- Share and export the PDF using multiple applications that are enabled on the device such as email, cloud storage applications or text messaging
- · Open new PDF documents
- View the MDS help guide
- · Close the MDS Application

### **Using the Application**

This section explains the navigation ribbon icons of the MDS Application.

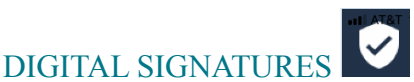

The MDS Application identifies all areas of the PDF that have predefined

digital signature blocks that will accept a digital signature. Selecting the icon brings a right-side menu that lists all signature block areas of the PDF that can accept a digital signature.

#### Signing

After selecting the *icon* on the navigation ribbon, the list of digital signature block areas of the PDF that can be signed will appear on a right-side menu. Follow the steps below (1-2) to successfully sign a PDF.

| ADTRINUT: FINAL ALL CASES OF THE CASES OF THE CASES OF TH                                                                                                    | a requesting<br>electronic<br>lay or |  |  |  |  |
|----------------------------------------------------------------------------------------------------|--------------------------------------|--|--|--|--|
| BOUTCH DEEL CONTROL CONTROL CONTR                                                                                                    | day or                               |  |  |  |  |
| To OFFICIAL MARKED ACCESS CETTERCTION REQUIREMENT     Survey of the insular     The Insular access of the insular     Survey of the insular     Survey of the insular insular     Survey of the insular     Survey of the insular insular     Survey of the insular insular     Survey of the insular insular     Survey of the insular insular     Survey of the insular insular     Survey of the insular insular     Survey of the insular insular     Survey of the insular insular     Survey of the insular     Survey of the insular insular     Survey of the insular insular     Survey of the insular     Survey of the insular insular     Survey of the insular insular     Survey of the insular insular     Survey of the insular insular     Survey of the insular insular     Survey of the insular insular     Survey of the insular insular     Survey of the insular     Survey of the insular insular     Survey of the insular     Survey of the insular     Survey of the insular     Survey of the insular     Sur                                                                                                    | stam)                                |  |  |  |  |
| CONCENTRATE     CONCENTRATE     CONCENTR                                                                                                    | sfam)                                |  |  |  |  |
| Dia Bandi Caling Prime and Calina Signal         LCCNINK Prime a Loador OSI           Dia Bandi Caling Prime and Calina Signal         Dia Signal Calina Signal         Dia Signal Calina Signal           The Mark Lake Freid         2         Dis Signal Calina Signal         Dia Signal Calina Signal           The Mark Lake Freid         4         Prio El Signal Calina Signal         Dia Signal Calina Signal           3         OPFCAL E MAR ALGORESS         6OD TITLE MG GRADECHARK         Dia Signal Calina Signal Calina Signal Cal                                                                                                    | 5384712                              |  |  |  |  |
| MART (1/6 exception (2 / DRAWARTON<br>1. OPECE STRATE, SALE / REVEALED (2 / DRAWARTON<br>1. OPECE STRATE, SALE / DRAWARTON<br>1. OPECE LAWAL ADDRESS<br>2. OPECAL WALLARD ADDRESS<br>3. OTECHLUMAL ADDRESS<br>3. OTECHLUMAL ADDRESS<br>3. OTECHLUM | x                                    |  |  |  |  |
| 1. NOTE (Last Prill, MONE HIND)     2. ORIGADATION     2. ORIGADATION     2. ORIGADA                                                                                                    |                                      |  |  |  |  |
| 3. OPICE STREAMCORPANIENT     4. HOBIL (DAY & Commun)     5. OPICOLE MAAL ADDRESS     5. OPICOLE MAAL ADDRESS     5. OPICOLE     1. OPICOLE     5. OPICOLE     1. OPICOLE     5. OPICOLE     1. OPICOLE     5. OPICOLE     1. OPICOLE     5. OPICOLE     1. OPICOLE     1. OPI                                                                                                    | 2. ORGANIZATION                      |  |  |  |  |
|                                                                                                    |                                      |  |  |  |  |
| 20 OFFICIAL MALARIA SCREES                                                                                                    |                                      |  |  |  |  |
| 10 IA TRABING AND ANARENESIS CERTIFICATION RECOVERENCES CONTRACTOR      10 IA TRABING AND ANARENESIS CERTIFICATION RECOVERENCES (Counted as a revealed for user of handling the access)     LILIERS ISSUMPTION      22. DXTE (YYYYAMDO)      22. DXTE (YYYYAMDO)      22. DXTE (YYYYAMDO)      23. DXTE (YYYYAMDO)      24. DXTE (YYYYAMDO)      25. DXTE (YYYYAMDO)      25. DXTE (YYYYAMDO)      25. DXTE (YYYYAMDO)      25. DXTE (YYYYAMDO)      25. DXTE (YYYYAMDO)      25. DXTE (YYYYAMDO)      26. DXTE (YYYYAMDO)      27. DXTE (YYYYAMDO)      27. DXTE (YYYYYAMDO)      27. DXTE (YYYYAMDO)      27. DXTE (YYYYYAMDO)      27. DXTE (YYYYAMDO)      27. DXTE (YYYYAMDO)      27                                                                                                    | ION                                  |  |  |  |  |
| 10 IN TRANING AND AWARENESS CERTIFICATION RECUENTS Complete an inquired for user in actional information Awareness Training. DATE (YYYYA4000)     1 Take Completed Annual Information Awareness Training. DATE (YYYYA4000)     12. DATE (YYYYA4000)     12. DATE (YYYYA4000)                                                                                                    | /ILIAN                               |  |  |  |  |
| 10. IA TRANNIK AND AWARENEDS CERTIFICATION RECURRENTS (Complete as required for user or functional line access.)     1 have completed Annual Internation Awareness Training. DATE (YYYYMUDD)     11. USER SIGNATURE     12. DATE (YYYYMUDD)                                                                                                    |                                      |  |  |  |  |
| 11. USER SIGNATURE 12. DATE (77777MM20/                                                                                                    |                                      |  |  |  |  |
|                                                                                                    |                                      |  |  |  |  |
|                                                                                                    |                                      |  |  |  |  |
|                                                                                                    |                                      |  |  |  |  |
| H, TYPE OF ACCESS REQUIRED                                                                                                    |                                      |  |  |  |  |
| LL TYPE OF ACCESS REQUIRED:<br>X AUTHORIZED □ PRONEGRED                                                                                                    |                                      |  |  |  |  |
| 11. 1111 0 / ACMER BROOMS-<br>メード111 0 / ACMERSACE BROOMS-<br>15. ILER REQUESTACES TO 図 IACIASTIFED CASSIFED (Junit) uniport)<br>① OFRER                                                                                                    |                                      |  |  |  |  |
| 11         77% OF ACASEB REQUESTOR           12         77% OF ACASEB REQUESTOR           12         126% REQUESTACCESE TO           12         126% REQUESTACCESE TO           12         126% REQUESTACCESE TO           12         126% REQUESTACCESE TO           12         126% REQUESTACCESE TO           12         126% REQUESTACCESE TO           12         126% REQUESTACESE TO           12         126% REQUESTACESE TO           12         126% REQUESTACESE TO           126% REQUESTACESE TO         126% REQUESTACESE TO           126% REQUESTACESE TO         126% REQUESTACESE TO           126% REQUESTACESE TO         126% REQUESTACESE TO           126% REQUESTACESE TO         126% REQUESTACESE TO           126% REQUESTACESE TO         126% REQUESTACESE TO           126% REQUESTACESE TO         126% REQUESTACESE TO           126% REQUESTACESE TO         126% REQUESTACESE TO           126% REQUESTACESE TO         126% REQUESTACESE TO           126% REQUESTACESE TO         126% REQUESTACESE TO           126% REQUESTACESE TO         126% REQUESTACESE TO           126% REQUESTACESE TO         126% REQUESTACESE TO                                                                                                    | y Name,                              |  |  |  |  |
| 11         1719 OF ACCESS REQUESSON           15         10000000           10         1000000000           1000000000000000000000000000000000000                                                                                                    | y Name,                              |  |  |  |  |
| Improve Solar         Preve Solar           Improve Solar         Preve Solar           Improve Solar         Preve Solar           Improve Solar         Reset Relative Solar           Improve Solar         Reset Relative Solar           Improve Solar                                                                                                    | y Nama,                              |  |  |  |  |
| 11 THY OF ACCESS REO/INSP           11 THY OF ACCESS REO/INSP           11 THY OF ACCESS REO/INSP           11 THY OF ACCESS REO/INSP           11 THY OF ACCESS REO/INSP           11 THY OF ACCESS REO/INSP           11 THY OF ACCESS REO/INSP           11 THY OF ACCESS REO/INSP           11 THY OF ACCESS REO/INSP           11 THY OF ACCESS REO/INSP           12 THY OF ACCESS REO/INSP           13 THY OF ACCESS REO/INSP           14 THY OF ACCESS REO/INSP           15 THY OF ACCESS REO/INSP           16 THY OF ACCESS REO/INSP           16 THY OF ACCESS REO/INSP           17 THY OF ACCESS REO/INSP           18 THY OF ACCESS REO/INSP           10 THY OF ACCESS REO/INSP           11 THY OF ACCESS REO/INSP           11 THY OF ACCESS REO/INSP           11 THY OF ACCESS REO/INSP           11 THY OF ACCESS REO/INSP           11 THY OF ACCESS REO/INSP                                                                                                    | y Name,                              |  |  |  |  |
| 11         11410 OF ACCIDE INFORMATION         CALSOFTED (Supply supply)           15         11410 OF ACCIDE INFO         CALSOFTED (Supply supply)           15         11410 OF ACCIDE INFORMATION OF MEET TO SHOW         TEA ACCESE EXPRANTION DUTY (Summarian must grant)           15         11410 OF ACCESE TO SHOW         TEA ACCESE EXPRANTION DUTY (Summarian must grant)           15         11410 OF ACCESE EXPRANTION OF MEET TO SHOW         TEA ACCESE EXPRANTION DUTY (Summarian must grant)           15         11410 OF ACCESE EXPRANTION OF MEET TO SUMMARY         115         SUPERVISIONS SUMMER (From team)           15         11410 OF ACCESE EXPRANTION OF MEET TO SUMMARY         115         SUPERVISIONS CALSARDATION OF MEETING           15         115         11410 OF ACCESE EXPRANTION OF MEETING         115         116         116           15         115         115         116         116         116         116           15         115         116         116         116         116         116                                                                                                    | y Name,                              |  |  |  |  |

26. NAME (Last, First, Middle Initial)

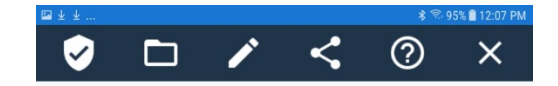

|                                                                                                    | IORIZATI                                                      | ON ACCESS REQUEST                                                                                                    | SAAR)                                                                                                    |                                                                                                    |  |
|----------------------------------------------------------------------------------------------------|---------------------------------------------------------------|----------------------------------------------------------------------------------------------------|----------------------------------------------------------------------------------------------------|----------------------------------------------------------------------------------------------------|--|
| AUTHORITY: Executive Order 10450, 9397;<br>PRINCIPAL PURPOSE: To record names, signatures, access to Department of Defer                                                                                                    | PRIVACY<br>and Public Li<br>and other ide<br>tse (DoD) system | ACT STATEMENT<br>aw 99-474, the Computer Fraud<br>ntifiers for the purpose of validat<br>stems and information. NOTE                                                                                                    | and Abuse Act.<br>ing the trustworthiness of<br>Records may be maintai                                                                                                    | of individuals requesting<br>ined in both electronic                                                                                                    |  |
| ROUTINE USES: None.<br>DISCLOSURE: Disclosure of this information is<br>prevent further processing of the                                                                                                    | s voluntary; h                                                | nowever, failure to provide the re-                                                                                                    | quested information may                                                                                                    | y impede, delay or                                                                                                    |  |
| TYPE OF REQUEST                                                                                                    |                                                               | JER ID                                                                                                    | DATE (YYYYM)                                                                                                    | MDD)<br>0110107                                                                                                    |  |
| SYSTEM NAME (Platform or Applications)<br>Defense Civilian Personnel Data System (DCPDS)                                                                                                    |                                                               | L                                                                                                    | OCATION (Physical Lo<br>NGB-San /                                                                                                    | cation of System)<br>Antonio, TX                                                                                                    |  |
| PART I (To be completed by Requestor)                                                                                                    |                                                               |                                                                                                    |                                                                                                    |                                                                                                    |  |
| <ol> <li>NAME (Last, First, Middle Inibial)</li> </ol>                                                                                                    |                                                               | 2. ORGANIZATION                                                                                                    |                                                                                                    |                                                                                                    |  |
| 3. OFFICE SYMBOL/DEPARTMENT                                                                                                    | -                                                             | 4. PHONE (DSN or Commercial)                                                                                                    |                                                                                                    |                                                                                                    |  |
| 5. OFFICIAL E-MAIL ADDRESS                                                                                                    | -                                                             | 6. JOB TITLE AND GRADE/RANK                                                                                                    |                                                                                                    |                                                                                                    |  |
| 7. OFFICIAL MAILING ADDRESS                                                                                                    |                                                               | 8. CITIZENSHIP                                                                                                    | 9. DESIGNATIO                                                                                                    | IN OF PERSON                                                                                                    |  |
| 10. IA TRAINING AND AWARENESS CERTIFICATION R                                                                                                    | EQUIREMEN                                                     | NTS (Complete as required for u                                                                                                    | ser or functional level as                                                                                                    | ccess.)                                                                                                    |  |
| 11. USER SIGNATURE                                                                                                    | icso iraning                                                  | DATE (TTTTMA                                                                                                    | 12. DATE (1777                                                                                                    | YMMDD)                                                                                                    |  |
| 13. JUSTPICATOR FOR ACCESS<br>Defense Civilian Personnel Data System (DCPDS) Sup<br>Personnel Actions (RPAs) in DCPDS.                                                                                                    | rrvisor/Mana                                                  | nger permission responsibility to                                                                                                    | input and coordinate e                                                                                                    | lectronic Request for                                                                                                    |  |
| <ol> <li>JUSTFORMOV ACCESS<br/>Direct Chaile Prevented Dial System (DCPDR) Sup<br/>Percented Acciess (RPAu) in DCPDS.</li> </ol>                                                                                                    | rvisor/Mana                                                   | nger permission responsibility to                                                                                                    | input and coordinate e                                                                                                    | lectronic Request for                                                                                                    |  |
| <ol> <li>JATTPOLOTINO FOR ACCESS<br/>Dirac Chila Provide Dia System (DCTDS) Sup<br/>Personal Actions (BPAs) in DCTDS.</li> <li>Intro SP ACCESS RECORDS -</li></ol>                                                                                                    | ervisor/Mana                                                  | nger permission responsibility to                                                                                                    | input and coordinate et                                                                                                    | lectronic Request for                                                                                                    |  |
| A STITUTE ACCESS     ACTIVITIES (CCCC)     ACCESS RECORD     ACCESS RECORD      | ervisor/Mana<br>SSIFIED                                       | ger pernission responsibility to                                                                                                    | input and coordinate et ategory)                                                                                                    | lectronic Request for                                                                                                    |  |
|                                                                                                    | stylen Mana<br>Starfied                                       | ger permission responsibility to CLASSEF ED (Specify a. ACCESS EXPERTION DATa                                                                                                    | input and coordinate e<br>ategory)<br>(Correctors must Apen                                                                                                    | lectronic Request for                                                                                                    |  |
| AuthTransform Access     AuthTransform Access     AuthTransform     AuthTransform     AuthOrized     AuthOrized     AuthO | SSIFIED                                                       | ger permission repossibility to<br>CLASS#ED Elgendy<br>ACCESS EVENT, FDLAS<br>EVENT, FDLAS<br>EVENT, FDLAS | input and coordinate e<br>ategory)<br>(Contractors must pee<br>block 27 if me<br>19. DATE (YY)                                                                                                    | lectronic Request for<br>city Company Name,<br>edited J<br>YYMMDD()                                                                                                    |  |
| Additional of Access     Additional of Access     Additional of Ac | SSIFIED<br>16. SUPE<br>20a. SUP                               | GLASSFED (Spectry     GLASSFED (Spectry                                                                                                    | Input and coordinate e<br>Input and coordinate e<br>Informations<br>(Connectors must pre-<br>tere. Use Block 27 free<br>19. DATE (VY)<br>206, PHONE N                                                                                                    | Iectronic Request for<br>coly Company Name,<br>edited.J<br>TUMBER                                                                                                    |  |
| AddTendational Control State     The Control State State     AddTendational Control State     AddTendation     AddTendation     AddTendat | SSIFIED<br>16. SUPE<br>20a. SUP                               | ger permission responsibility is     GLASSIFED (Report)     A LOCESE EXPERITION GAT     Control Remote, Express To     Control Remote, Segment     ERVISOR'S SUBALINE      ERVISOR'S SUBALINE      ERVISOR'S EMAL ADDRESS     Ta PROSE ENALS                                                                                                    | input and coordinate e<br>ategory/<br>(Contractors must aper<br>to: Use Book 27 free<br>19: DATE (YY)<br>200, PHONE N<br>210, DATE (YY)                                                                                                    | Incitionals: Request for<br>Coly Company Name,<br>edited J<br>PYRMADDI<br>PYRMADDI<br>PYRMADDI<br>PYRMADDI<br>PYRMADDI                                                                                                    |  |
|                                                                                                    | SSIFIED<br>18. SUPE<br>20a. SUP<br>23. ORG                    | ger permission responsibility is<br>CLASSIFED (Eperdy<br>a. CCASSIFED (Eperdy<br>a. CCCSS EVENTURE<br>EVENTURE<br>EVENTURE<br>EVENTURE<br>EVENTURE<br>(00) 342-3713<br>EVENTURE<br>(00) 342-3713<br>(00) 342-3713<br>(00) 342-371               | Input and coordinate of antegory) (Convector must gee in. Use Block 27 free 210. DATE (YY) 220. PHONE NAMESE                                                                                                    | Instrontic Respect for<br>sky Company Name,<br>sky Company Name,<br>sky Comp                                                                                                    |  |
|                                                                                                    | SSIFIED<br>16. SUPE<br>20a. SUP<br>23. ORG                    | GLASSEFED (Speedy     GLASSEFED (Speedy     GLASSEFED (Speedy     GLASSEFED (Speedy     GLASSEFED (Speedy     GLASSEFED (Speedy     GLASSEFED (Speedy     GLASSEFEE)     GLASSEFEE     GLASSEFEEE                                                                                                    | Input and constitute e<br>Input and constitute e<br>Input and constitute e<br>Input and end of the<br>Input and end of the<br>Input and end of | Incironic Report for<br>ony Company Mane,<br>whole<br>whole<br>whole<br>ony<br>MARCO<br>Data Barry<br>WHARCO<br>Data Barry<br>Second<br>Data Barry<br>Mane,<br>WHARCO<br>Data Barry<br>Mane,<br>WHARCO<br>Data Barry<br>Mane,<br>WHARCO<br>Data Barry<br>Mane,<br>WHARCO<br>Data Barry<br>Mane,<br>WHARCO<br>Data Barry<br>Mane,<br>WHARCO<br>Data Barry<br>Mane,<br>WHARCO<br>Data Barry<br>Mane,<br>WHARCO<br>Data Barry<br>Mane,<br>WHARCO<br>Data Barry<br>Mane,<br>WHARCO<br>Data Barry<br>Mane,<br>WHARCO<br>Data Barry<br>Mane,<br>WHARCO<br>Data Barry<br>Mane,<br>WHARCO<br>Data Barry<br>Mane,<br>Mane,<br>M                                       |  |
| Additional of Access     Additional of Access     Additional of Ac | SSIFIED<br>SSIFIED<br>16. SUPE<br>27a. SUP<br>PREVIOU         | gar permission responsibility is     CASSFED (Revolt)     CASSFED (Revolt)     COSSES EXPRAINED WITH     COSSES EXPRAINED WITH     COSSES EXPRAINED WITH     COSSES EXPRAINED     COSSES EXPRAINED     COSSES EXPRAINED     COSSES EXPRAINED     COSSES EXPRAINED     COSSES EXPRAINED     COSSES EXPRAINED     COSSES EXPRAINED     COSSES EXPRAINED     COSSES EXPRAINED     COSSES EXPRAINED                                                                                                    | Input and constitute e<br>antigory)<br>(Connector must ge me<br>the Use Block 27 pre-<br>late. Use Block 27 pre-<br>210, DATE (Y)<br>210, DATE (Y)<br>210, DATE (Y)<br>210, DATE (Y)<br>210, DATE (Y)                                                                                                    | Instrume: Request for<br>ony Company Name,<br>where it is a structure of the structure<br>where it is a structure of the structure<br>yntactory<br>yntactory<br>ynta |  |

Click here to see this page in full context

|                                                                                                    | SYSTEM AUTHORIZATIO                                                                                                    | N Field Name:                    | Page1 | usersign - Unsigned     |
|----------------------------------------------------------------------------------------------------|----------------------------------------------------------------------------------------------------|----------------------------------|-------|-------------------------|
| AUTHORITY:<br>PRINCIPAL PURPOSE:                                                                                                    | PRIVACY //<br>Executive Order 10450, 9397; and Public La<br>To record names, signatures, and other icienr<br>access to Department of Defense (0oD) syst<br>and/or paper form.                                                                       | ACI<br>w 9<br>title<br>em        |       |                         |
| DISCLOSURE:                                                                                                    | None.<br>Disclosure of this information is voluntary; ho<br>prevent further processing of this request.                                                                                                    | we' Field Name:                  | Page1 | supvsign - Unsigned     |
| TYPE OF REQUEST<br>INITIAL MO<br>SYSTEM NAME (Platform<br>IPERMS                                                                            | DIFICATION DEACTIVATE X USE<br>or Applications)                                                                                                    | <u>ER I</u>                      |       | Ø                       |
| PART I (To be completed<br>1. NAME (Last, First, Mi<br>SOL DIER, IOE I                                                                      | by Requestor)<br>Idle Initial)                                                                                                    | Field Name:                      | Page1 | ownersign - Unsigned    |
| 3. OFFICE SYMBOLIDE<br>YC<br>5. OFFICIAL E-MAIL AD                                                                                          | PARTMENT OUR PARENT UIC ORESS 0                                                                                                    |                                  |       | <b>I</b>                |
| YOUR ENTERPRISE<br>7. OFFICIAL MAILING A                                                                                                    | EMAIL ADDRESS ONLY T<br>DDRESS 8                                                                                                    | Field Name:                      | Page1 | iaosign - Unsigned      |
| YOUR OFFICIAL WOR<br>10. IA TRAINING AND AN                                                                                                 | K ADDRESS<br>VARENESS CERTIFICATION REQUIREMEN<br>leted Annual Information Awareness Training.                                                                                                    | TS                               |       | <b>I</b>                |
| 11. USER SIGNATURE                                                                                                    | ATURE                                                                                                    | Field Name:                      | Page2 | sec mgr sign - Unsigned |
| PART II - ENDORSEMEN                                                                                                    | T OF ACCESS BY INFORMATION OWNER,<br>any name, contract number, and date of contra                                                                                                    | US                               |       | <b>Ø</b>                |
| Personally Identifiable In                                                                                                    | THE BELOW MUST BE ON YOUR DD 28<br>ACCEPTABLE USE S<br>formation (PII) contained in iPERMS is not f                                                                                                    | 75<br>TA:<br>or p<br>Field Name: | Page2 | procsign - Unsigned     |
| other than official duty pu<br>unauthorized use or viewi<br>is a violation of access an<br>a. Viewing or downloa<br>b. Accessing PII for th | rposes are violations of the Privacy Act which<br>ing of their records can request an investigatic<br>d can result in the removal of iPERMS access<br>ding a Soldier's AMHRR without a mission r<br>e neurosc of identity theft or other criminal n | h m<br>n t<br>i. E<br>cqu        |       | <b>V</b>                |
| e. meressing i ti tot u                                                                                                    | e perpose of definity of the of other children in                                                                                                    | Field Name:                      | Page2 | revalsign - Unsigned    |

- Select the corresponding Sicon of the part of the PDF to be digitally signed.
   Select 'Purebred Digital Signature Certificate' from the list of certificates and then select 'ALLOW' (located at the bottom right of the screen) to complete the signing of the PDF.

| Select certificate                                                                                                    |
|----------------------------------------------------------------------------------------------------|
| pdfsigningapp.Android has requested a<br>certificate. Agreeing to this request will allow<br>the application to use this certificate with<br>servers from now on. |
| Purebred Digital Signature Certifi                                                                                                    |
| Purebred Identity Certificate [Kn                                                                                                    |
| Recovered PKCS #12 [Knox]                                                                                                    |
| You can install certificates from a PKCS#12 file with a .pfx or .p12 file extension.                                                                              |
| INSTALL                                                                                                    |
| DENY ALLOW                                                                                                    |

Once the PDF has been successfully signed, the message 'All digital signatures are valid' will appear below the navigation ribbon.

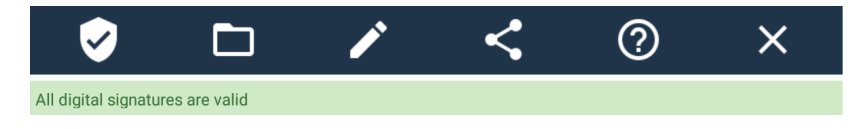

#### Adding Custom Signature Fields

| <b>&gt;</b>          |          | / | Digital Signatur | CREATE SIGNATURE |  |
|----------------------|----------|---|------------------|------------------|--|
| Digital Signature Fu | UNCTIONS |   |                  |                  |  |
| Signature Size       |          |   |                  |                  |  |

PLACE SIGNATURE

- 1. Enter the name of the new custom signature field under 'Signature Title'.
  - a. Note: A unique name must be used for each new custom signature field. Entering a duplicate name will replace the pre-existing custom signature field.
- 2. Select a size of the new custom signature field based on the user's desired preference. The sizes range from the following:
  - a. Small
  - b. Medium
  - c. Large
- 3. Select 'Place Signature' once the size of the new custom signature field has been selected, the user will be taken back to the PDF to place the location of the signature.
- 4. Tap the area of the PDF that the new custom signature will be placed.
  - a. Note: the user can use his/her finger to scroll up/down the PDF and to find the location to place the signature.
- 5. Select the CHECK MARK as shown below in the navigation ribbon to confirm the placement of the new custom signature. Select X to cancel this function.

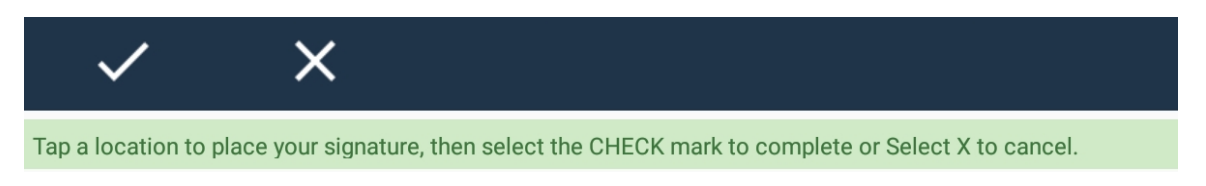

Upon completion, a gray box with the text 'SIGN HERE' will appear in the selected location.

#### SIGN HERE

Once the new custom signature field has be added, the user may sign it using the steps in the 'Signing' section of this help guide. Alternatively, the user may send the unsigned document with the new custom signature field to another user to sign.

#### Removing Unsigned Custom Signatures Fields

After selecting the icon on the navigation ribbon, select 'REMOVE FIELD' on a right-side menu for the appropriate custom signature field. This will remove the custom signature field from the PDF.

Click here to see this page in full context

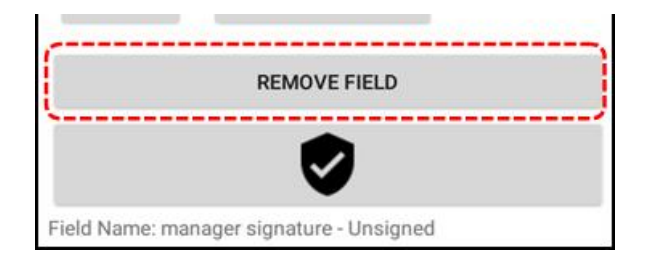

#### Continue Signing

|                                                                                                    | \$ 12:42                                |
|----------------------------------------------------------------------------------------------------|-----------------------------------------|
|                                                                                                    | Signature Verification                  |
|                                                                                                    | CLOSE                                   |
| ignature are Valid                                                                                                    |                                         |
|                                                                                                    | Field Name: usersign - Signature Valid, |
| SYSTEM AUTHORIZATION                                                                                                    | Signed By: rob3. Signed On Sunday, July |
| AUTHORITY: Executive Order 10450, 9397, and Public Law 9<br>PRINCIPAL PURPOSE: To record names, signatures, and ther identific<br>access to Department of Defense (DoD) system<br>and/in page from                                                                                                    | 2018 at 12:41 PM                        |
| ROUTINE USES: None.<br>DISCLOSURE: Disclosure of this information is voluntary; howe<br>prevent further processing of this request.                                                                                                    |                                         |
| TYPE OF REQUEST USER INTIAL MODIFICATION DEACTIVATE USER SYSTEM NAME (Platform or Applications)                                                                                                    | Field Name: supvsign - Unsigned         |
| Defense Civilian Personnel Data System (DCPDS)<br>PART I (To be completed by Requestor)                                                                                                    | <b></b>                                 |
| 1. NAME (Last, First, Midshe Initial) 2. 1                                                                                                    |                                         |
| 3. OFFICE SYMBOL/DEPARTMENT 4. F                                                                                                    | · · · · · · · · · · · · · · · · · · ·   |
| 5. OFFICIAL E-MAIL ADDRESS 6                                                                                                    | Field Name: ownersign - Unsigned        |
| 7. OFFICIAL MAILING ADDRESS 8.                                                                                                    |                                         |
| 10. IA TRAINING AND AWARENESS CERTIFICATION REQUIREMENTS                                                                                                    |                                         |
| 11. USER SIGNATURE                                                                                                    | Field Name: iaosign - Unsigned          |
| PART 1 - ENDORSEMENT OF ACCESS BY INFORMATION OWNER, US<br>contendor - provide company mane, contend number, and date of contract<br>13. JUSTFICATION FOR ACCESS<br>Defense Civilian Personnel Data System (DCPDS) Supervisor/Manager<br>Personnel Actions (RPAs) in DCPDS.                                                                                                    | <b>I</b>                                |
|                                                                                                    | Field Name: sec mgr sign - Unsigned     |
|                                                                                                    | 0 0 0                                   |
|                                                                                                    |                                         |
| LL TYPE OF ACCESS REQUIRED                                                                                                    | Field Name: procsign - Unsigned         |
| IL TYPE OF ACCESS RECUIRED<br>Annovazio Previlaceo<br>IS. USER RECUIRES ACCESS TO UNICASSIFIED []<br>] OTHER                                                                                                    | Field Name: procsign - Unsigned         |
| LL YINY GO ACCESSI RIGUERO<br>MUTI-GROEDE<br>LL VIER ROUMES ACCESS TO<br>UNCLASSIFED<br>OTHER<br>16 VORMONDA OF NEED TO ANOW<br>16 VORMONDA OF NEED TO ANOW                                                                                                    | Field Name: procsign - Unsigned         |
| UT THE OF ACCESS REQUERD         INCLASSION           VILUARE REQUERD         INCLASSION           VILUARE REQUERD         INCLASSION           UNDER         VILUARE REQUERD           UNDER         VILUARE REQUERD           UNDER         VILUARE REQUERD           UNDER         VILUARE REQUERD           UNDER         VILUARE REQUERD           UNDER         VILUARE REQUERD           UNDER         VILUARE REQUERD           UNDER         VILUARE REQUERD           VILUARE REQUERD         VILUARE REQUERD           VILUARE REQUERD         VILUARE REQUERD           VILUARE REQUERD         VILUARE REQUERD           VILUARE REQUERD         VILUARE REQUERD           VILUARE REQUERD         VILUARE REQUERD           VILUARE REQUERD         VILUARE REQUERD           VILUARE REQUERD         VILUARE REQUERD           VILUARE REQUERD         VILUARE REQUERD           VILUARE REQUERD         VILUARE REQUERD           VILUARE REQUERD         VILUARE REQUERD           VILUARE REQUERD         VILUARE REQUERD           VILUARE REQUERD         VILUARE REQUERD           VILUARE REQUERD         VILUARE REQUERD           VILUARE REQUERD         VILUARE REQUERD      <                                                                                                    | Field Name: procsign - Unsigned         |
| UT THE OF ACCESS REQUERD         INCLASSION           VILUARE REQUERD         INCLASSION           VILUARE REQUERD         INCLASSION           UNDER REQUERD         INCLASSION           UNDER REQUERD         INCLASSION                                                                                                    | Field Name: procsign - Unsigned         |
| UT THE OF ACCESS REQUERD         March 2000           VILUARE REQUERD         March 2000           VILUARE REQUERD         March 2000           UNDER REQUERD         March 2000           UNDER REQUERD         March 2000           UNDER REQUERD         March 2000           UNDER REQUERD         March 2000           UNDER REQUERD         March 2000           SUBPRIVIDED SWEET         March 2000           SUBPRIVIDED SWEET         March 2000                                                                                                    | Field Name: procesign - Unsigned        |
| LTYPE OF ACCESS REQUEED     LIVE OF ACCESS REQUEED     LIVE ACCESS REQUEED     LIVE ACCESS REQUEED     OF ACCESS REQUEED     OF ACCESS REQUEED     OF ACCESS REQUEED     OF ACCESS REQUEED     LIVE ACCESS REQUEED     LIVE ACCESS REQUEED     LI | Field Name: processor - Unsigned        |

To continue signing other areas of the PDF, select the icon and complete steps 1-2 from the previous section for each additional digital signature.

Once a signature field has been signed, it will appear with 🛷 and the metadata of the digital signature (see image to the right). In addition, it will provide the user the option to conduct a Certificate Revocation List (CRL) check on the digital signature.

#### Signature Verification

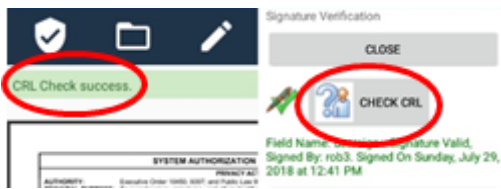

To perform a Certificate Revocation List (CRL) check on a signature, select the

icon from the navigation ribbon to bring up the right-side menu that lists all areas of the PDF that can accept a digital signature.

Next, select 'Check CRL' to validate a signature. If a signature is valid, 'CRL Check: SUCCESS' will appear below the navigation ribbon.

Note:

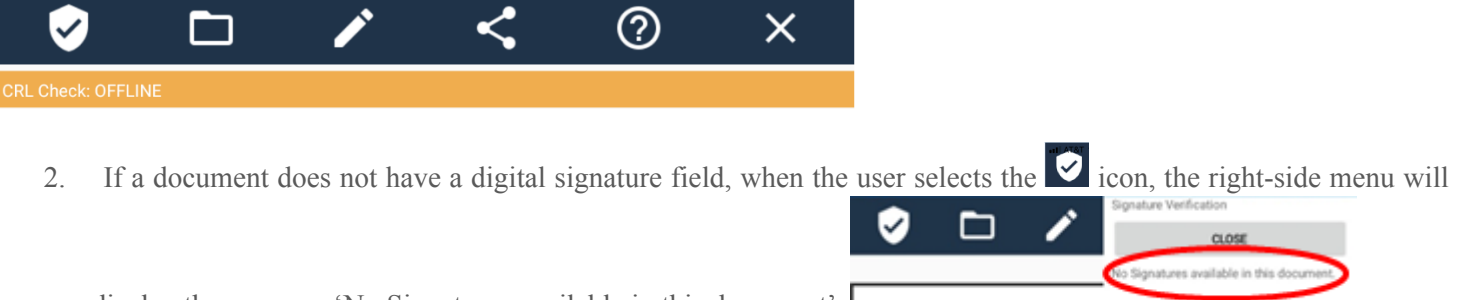

display the message 'No Signatures available in this document'.

3. CRL checks fail on self-signed certificates as they are inherently considered untrustworthy as they are directly trusted as a trust anchor.

#### Invalid Signatures

If the MDS Application detects an invalid signature on the PDF due to an expired or revoked certificate, the message 'Signature problems exist' will be displayed on the navigation ribbon. If the user selects the 'sign' icon, the right-side menu

will appear, and the invalid signature will not have *m* nor will the user be able to conduct a CRL check on the signature.

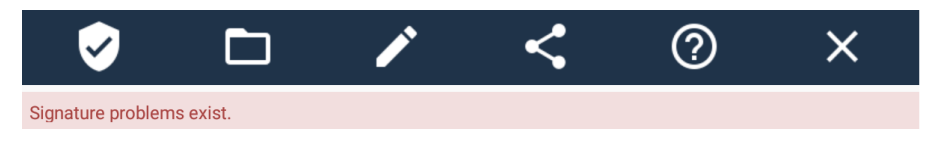

#### **Removing Signatures**

After selecting the icon on the navigation ribbon, select 'REMOVE SIGNATURE' on a right-side menu for the appropriate signature field. This will remove the signature and reset the signature field.

| Digital Signature | Functions    |           |                     |
|-------------------|--------------|-----------|---------------------|
| CLOSE             | CREATE       | SIGNATURE |                     |
| # 💦               | CHECK<br>CRL | x         | REMOVE<br>SIGNATURE |

Note: This feature will only work on signatures applied during the current session. Any PDFs signed in a prior session or by another user cannot be removed.

#### Viewing Digital Certificate Properties

MDS allows users to view the X.509 digital certificate properties for all digital signatures that are placed on a document being viewed. To use this function, open the Digital Signature Function menu and select 'More Details' for the corresponding digital signature.

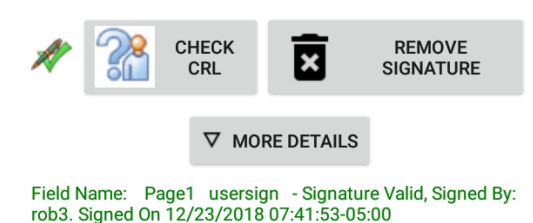

Selecting 'More Details' will provide the properties for the digital certificate that was used to make the digital signature that is represented on the document. The following scrollable screen is displayed when 'More Details' is selected and provides various details for the digital certificate used to make the digital signature.

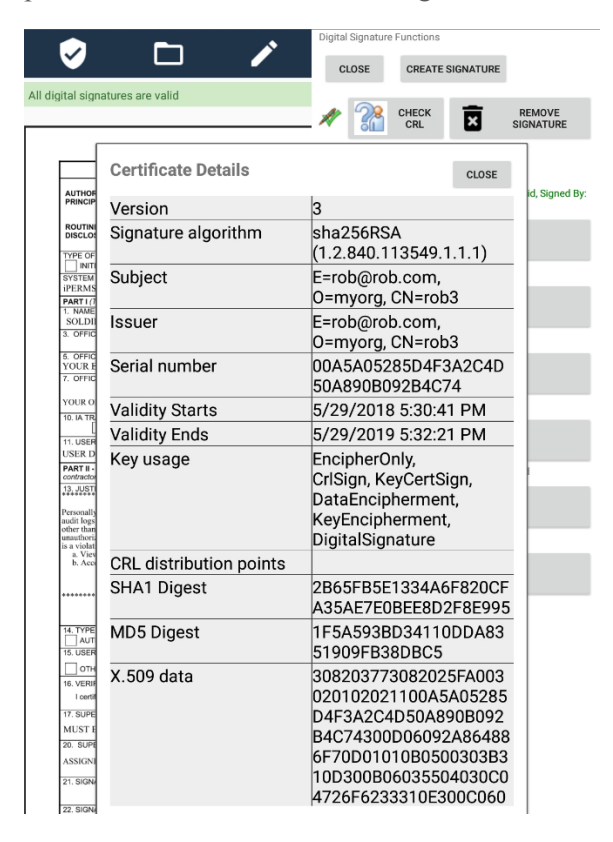

Select 'Close' to return to the previous screen.

Open folder

Selecting the **D** icon allows users to access PDFs stored locally on the device or in cloud storage (i.e. Google Drive, OneDrive, Dropbox, etc.).

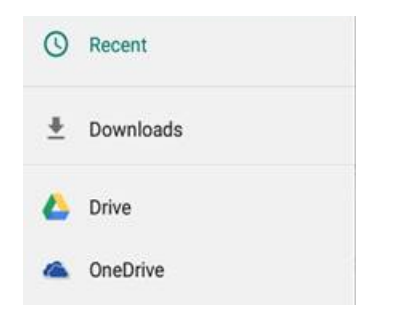

Note that MDS will prompt you to SHARE the document that is currently opened within the application if you select the OPEN function, this is to prevent loss of any modifications that have been made to the current document as the application does not save documents.

| Closing                                                             |             |       |
|---------------------------------------------------------------------|-------------|-------|
| WARNING: You are about to lose your changes. Do the document first? | you want to | share |
|                                                                     | NO          | YES   |

Selecting 'Yes' when prompted will provide the option to SHARE the document. Selecting 'No' will proceed with the OPEN function, thus removing the current document from the application, when another document is selected.

# EDIT 🖍

Selecting the icon allows the user to add text to editable field of the document. Once the user selects the icon, a right-side menu will appear displaying all editable areas of the PDF. The user can add text to the editable area by selecting the corresponding field on the right-side menu (note: the area being edited will be shaded in grey). Once complete, the user selects 'SAVE' to capture the changes made to the PDF. Note that selecting 'DONE' on the keyboard will also save the changes made; after which you can select 'CLOSE' to return to the unobstructed view of the document.

|                                                                                                    | SAVE                              |
|----------------------------------------------------------------------------------------------------|-----------------------------------|
|                                                                                                    | userid                            |
| SYSTEM AUTHORIZATION                                                                                                    |                                   |
| AUTHORITY: Executive Onter 10400, \$307, and Public Law 1<br>PRINCPAL PUBPORE: To executive orders asynutrates, and other identific<br>across to Department of Defense (DicO) system<br>and/or paper form.<br>ROWTHE UBES: None. | reqdate                           |
| DISOLOGURE: Disclosure of this information is voluntary, how<br>prevent further processing of this request.                                                                                                    | 20110107                          |
| SYSTEM NAME (Parton or Applications)<br>Defonse Civilian Personal Data System (DCPDS)                                                                                                    | xtype                             |
| Added (Land, First, Matchin Indian) 2                                                                                                    | init                              |
| 3. OFFICE SYMBOL/DEPARTMENT 4.1                                                                                                    |                                   |
| 5. OFFICIAL E MAIL ADDRESS 6.                                                                                                    | location                          |
| 7. OFFICIAL MALING ADDRESS                                                                                                    | NGB-San Antonio, TX               |
| IS. IA TRAINING AND AWARENESS CERTIFICATION REQUIREMENTS     In ave completed Annual Information Awareness Training.     II. USER SIGNATURE                                                                                      | syst name                         |
| PART 8 - ENDORSEMENT OF ACCESS BY INFORMATION OWNER, UP<br>contractor - provide company name, contract number, and date of contract                                                                                              | Defense Civilian Personnel Data S |
| <ol> <li>JUSTPPCATION FOR ACCESS<br/>Defense Civilian Personnel Data System (DCPDS) Supervise: Manager<br/>Personnel Actions (RPAs) in DCPDS.</li> </ol>                                                                         | reqorg                            |
|                                                                                                    |                                   |
|                                                                                                    | 0.000.0                           |

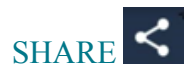

After selecting the *icon*, the user will be prompted with the option to change the name of the PDF file before exporting it. Once the user enters the desired name, then selecting 'Share' will bring up the menu of share options.

|                                                                                                    |                                                                                                    |                                                                                            | ROUTINE USES: None.                      | ord names, signatures, and other id<br>to Department of Defense (DoD) s<br>paper form. | Law 99-474, the Computer Fraud a<br>sentifiers for the purpose of validati<br>systems and information. NOTE F | and Abuse Act.<br>Ig the trustworthiness of individuals rec<br>becords may be maintained in both elec |
|----------------------------------------------------------------------------------------------------|----------------------------------------------------------------------------------------------------|--------------------------------------------------------------------------------------------|------------------------------------------|----------------------------------------------------------------------------------------|----------------------------------------------------------------------------------------------------|----------------------------------------------------------------------------------------------------|
|                                                                                                    |                                                                                                    |                                                                                            | TYPE OF REQUEST                          | t further processing of this request.                                                  | , nowever, tasure to provide the let                                                                          | DATE (YYYYMMDD)                                                                                       |
| SYSTEM AUTHO                                                                                                    | REATION ACCESS REQUEST (5                                                                                                    | AAR)                                                                                       | SYSTEM NAME (Pledorm or Appl             | ION DEACTIVATE                                                                         | JSER IDU                                                                                                    | 20110107<br>OCATION (Physical Location of System                                                      |
| AUTHORITY: Executive Order 10450, 8087, and                                                                                                    | Public Law 99-876, the Computer Fraul a                                                                                                    | nd Abuse Incl.                                                                             | Defense Civilian Personnel D             | tata System (DCPDS)                                                                    |                                                                                                    | NGB-San Antonio, TX                                                                                   |
| PRINCIPAL PURPOSE: To record names, signatures, and<br>access to Department of Defense:                                                                                                    | other identifiers for the purpose of validation<br>(DoD) systems and information. NOTE: N                                                                                                    | the husboothiness of individuals requesting<br>scores may be maintained in both electronic | 1. NAME (Last, First, Middlo Indi        | al)                                                                                    | 2. ORGANIZATION                                                                                               |                                                                                                    |
| and/or paper fam.<br>ROUTINE USES: Norm.                                                                                                    |                                                                                                    |                                                                                            | 3. OFFICE SYMBOL/DEPARTME                | INT                                                                                    | 4. PHONE (DSN or Commercial                                                                                   | 1                                                                                                    |
| Disclosure of this information is on<br>prevent further processing of this n                                                                                                    | furthing: however, failure to provide the exp<br>reparat.                                                                                                    | exted information may impedie, delay or                                                    |                                          |                                                                                        |                                                                                                    |                                                                                                    |
| THE OF REGULET                                                                                                    |                                                                                                    | GATE (PYYPERCO)                                                                            | 5. OFFICIAL E-MAIL ADDRESS               |                                                                                        | 6. JOB TITLE AND GRADE/RA                                                                                     | nn.                                                                                                   |
| ErSTextAME Partner or Application(<br>Defense Civilian Personnel Data System (DCPD6)                                                                                                    | C TARK 6                                                                                                    | CKTON /Physical Location of Systemy<br>NGB-San Antonio, TX                                 | 7. OFFICIAL MAILING ADDRESS              |                                                                                        | 8. CITIZENSHIP                                                                                                | 9. DESIGNATION OF PERSON                                                                              |
| Padd 11,7% be completed by Requested                                                                                                    | To successive                                                                                                    |                                                                                            | 10. IA TRAINING AND AWARENE              | SS CERTIFICATION REQUIREM                                                              | ENTS (Complete as required for us                                                                             | ser or functional level access.)                                                                      |
| 1. NAME (Last, Proc. Mathe india)                                                                                                    | 2. DestenStrick                                                                                                    |                                                                                            | I have completed An                      | nual Information Awareness Trainin                                                     | DATE (YYYYMMD                                                                                                 |                                                                                                    |
| 3. OFFICE ENBOLDEPARTMENT                                                                                                    | 4. PHONE (DDN or Commercial)                                                                                                    |                                                                                            | 11. USER SIGNATURE                       |                                                                                        |                                                                                                    | 12. DATE (YYYYMMOD)                                                                                   |
| A OFFICIAL EARLY ADDRESS                                                                                                    | A JOB TO J HAD DRAWN BAR                                                                                                    |                                                                                            | PART II - ENDORSEMENT OF A               | CCESS BY INFORMATION OWNE                                                              | R, USER SUPERVISOR OR GOV                                                                                     | ERNMENT SPONSOR (If individual is                                                                     |
|                                                                                                    |                                                                                                    |                                                                                            | 13. JUSTIFICATION FOR ACCES              | is                                                                                     | AND A CALIFORNIA AND AND AND AND AND AND AND AND AND AN                                                       |                                                                                                    |
| 1. OFFICIAL WALLING ADDRESS                                                                                                    | a chabler                                                                                                    | * DESIGNATION OF PERSON                                                                    | Persy<br>Defense Civilian Personnel Data | System (DCPDS) Supervisor Ma                                                           | nager permission responsibility to                                                                            | most and coordinate electronic Reque                                                                  |
|                                                                                                    | OTHER                                                                                                    | CONTRACTOR                                                                                 | Share With                               |                                                                                        |                                                                                                    |                                                                                                    |
| 15 W TRAINING AND ARMADINESS CERTIFICATION REGI                                                                                                    | URENENTS (Complete as required for un                                                                                                    | er ar functional level access.)                                                            | Share with                               |                                                                                        |                                                                                                    |                                                                                                    |
| 11 These completed Annual Ethernation Awareness                                                                                                    | Tarring DATE (VVVMAR)                                                                                                    | Tab. Date: concerning                                                                      |                                          |                                                                                        |                                                                                                    |                                                                                                    |
| 11. USER DOWNTONE                                                                                                    |                                                                                                    | 12. DATE (7771146600)                                                                      |                                          |                                                                                        |                                                                                                    |                                                                                                    |
| PARTS - ENDORSEMENT OF ACCESS BY INFORMATION                                                                                                    | OWNER, USER SUPERVISOR OR DOVE                                                                                                    | REVENT SPONSOR / Finductual to a                                                           |                                          |                                                                                        |                                                                                                    | MMS                                                                                                   |
| contractor: provide company name, contract number, and de<br>13. ANEPPICATION FOR ACCESS.                                                                                                    | te of contract expiration in direct 16.)                                                                                                    |                                                                                            |                                          |                                                                                        |                                                                                                    |                                                                                                    |
| Delete Critike Personal Data System (DCP58) Super-1                                                                                                    | on Manager permission responsibility to i                                                                                                    | ipst and corrilate electronic Request for                                                  | 14.T                                     | Paus to Pains                                                                          | OneDrive                                                                                                    | odfaigningang                                                                                         |
| Parsonal Actions (RPAc) in DCPD5.                                                                                                    |                                                                                                    |                                                                                            | 15.U Gmail                               | save to Drive                                                                          | UneDrive                                                                                                    | parsigningapp                                                                                         |
|                                                                                                    |                                                                                                    | I                                                                                          |                                          |                                                                                        |                                                                                                    |                                                                                                    |
|                                                                                                    |                                                                                                    | I                                                                                          | 16. V                                    |                                                                                        |                                                                                                    | 1.1.1.1.1.1.1.1.1.1.1.1.1.1.1.1.1.1.1.1.                                                              |
|                                                                                                    |                                                                                                    | I                                                                                          |                                          |                                                                                        |                                                                                                    |                                                                                                    |
|                                                                                                    |                                                                                                    | I                                                                                          | 17.8                                     |                                                                                        |                                                                                                    | NEC                                                                                                   |
|                                                                                                    |                                                                                                    | I                                                                                          |                                          |                                                                                        |                                                                                                    |                                                                                                    |
|                                                                                                    |                                                                                                    |                                                                                            | 20. 5                                    |                                                                                        |                                                                                                    |                                                                                                    |
|                                                                                                    |                                                                                                    |                                                                                            | 20. 1                                    |                                                                                        |                                                                                                    |                                                                                                    |
| HE THINK OF ACOUSE MEQUINED                                                                                                    |                                                                                                    |                                                                                            | 20. t<br>Samsung Flo                     | ow Bluetooth                                                                           | Email                                                                                                    | OneNote                                                                                               |
| н, тим ог кораз мосино<br>Халновато Пилицава                                                                                                    |                                                                                                    |                                                                                            | 20. t<br>21. 5<br>Samsung Flo            | Bluetooth                                                                              | Email                                                                                                    | OneNote                                                                                               |
| TI THE OF ACCESS REQUEED                                                                                                    | FRD CLASSFED (Swort) (S                                                                                                    | nprof                                                                                      | 20. t<br>21. 5<br>22. 5                  | ow Bluetooth                                                                           | Email                                                                                                    | OneNote                                                                                               |
| ti, THIY OF ACHEE HIOUEIS<br>Mannonzio Englissi<br>I JAIN NOLMEE ACHEE IS VIOLABO                                                                                                    | TRD CLASSFED (Spectrum                                                                                                    | Report                                                                                     | 20. 1<br>21. 5<br>22. 5                  | bw Bluetooth                                                                           | Email                                                                                                    | OneNote                                                                                               |
| 1         Non OF ACCESS IN COMPANY           2         Non-Access           3         JOHN NOAMER ACCESS IN           Check         Station of the Station of the Station                                                                                                    | PED CLASSPED (Specify co                                                                                                    | highly)<br>Contraction must quickly Company Name,<br>In: Una discit 217 Amerika.           | 20. t<br>21. s<br>22. s<br>DD            | Bluetooth                                                                              | Email                                                                                                    | OneNote                                                                                               |
| L, THE OF XOUSE HOUSED<br>A INFORMATION OF MORE AND A INFORMATION<br>INFORMATION OF MEET TO RECOVER<br>1 UNITED AND FOR UNIT PLANES AND A TO ADDRESS<br>1 UNITS AND FOR UNIT PLANES AND A TO ADDRESS<br>1 UNITS AND FOR UNIT PLANES AND A TO ADDRESS<br>1 UNITS AND FOR UNIT PLANES AND A TO ADDRESS<br>1 UNITS AND FOR UNIT PLANES AND A TO ADDRESS<br>1 UNITS AND FOR UNIT PLANES AND A TO ADDRESS<br>1 UNITS AND FOR UNIT PLANES AND A TO ADDRESS<br>1 UNITS AND FOR UNIT PLANES AND A TO ADDRESS<br>1 UNITS AND FOR UNIT PLANES AND A TO ADDRESS<br>1 UNITS AND FOR UNIT PLANES<br>1 UNITS AND FOR UNIT PLANES<br>1 UNITS AND FOR UNIT PLANES<br>1 UNIT PLANES<br>1 UNIT | TED CLASSFED (Specify or<br>Classed) Classed (Classed) (Classed) (Cla | ngenyl<br>Cardwalan mair apindy Congary Name,<br>n. She Book 27 Francisco                  | 22.1<br>Samsung Fle<br>22.5<br>DD        | bw Bluetooth                                                                           | Email                                                                                                    | OneNote                                                                                               |
| Trans DE ACCESE BOURD     Marcine State     Marcine State                                                                                                    | PED CLASSPED (Specify or<br>Hear ACOESS EXPREMINED ANY<br>Context Render: Expression<br>In SUPERVISOR'S SCIENCINE                                                                                                    | hyrryl<br>Contention road quor/p Congary Name,<br>to of Bios 27 Feaded()                   | Samsung Flo                              | Bluetooth                                                                              | Email                                                                                                    | OneNote                                                                                               |

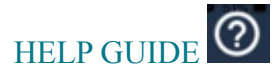

Selecting this icon will open the help guide.

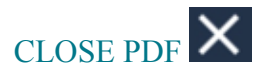

Selecting this icon will close the open PDF and return the user back to the MDS Application's welcome screen.

Note that MDS will prompt you to SHARE the document that is currently opened within the application if you select the CLOSE function, this is to prevent loss of any modifications that have been made to the current document as the application does not save documents.

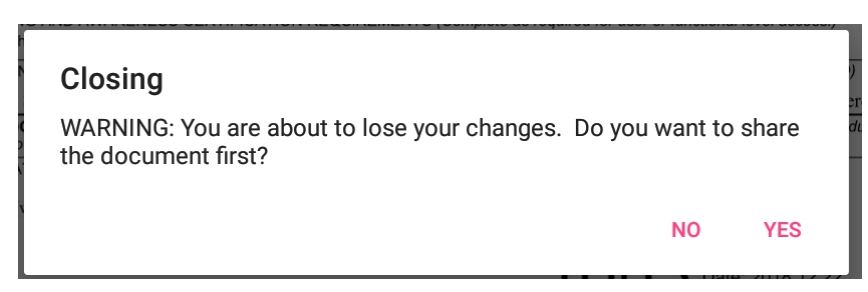

Selecting 'Yes' when prompted will provide the option to SHARE the document. Selecting 'No' will proceed with the CLOSE function, thus removing the current document from the application, when another document is selected.

The DoD Mobility User Corner is accessible from this URL: <u>https://disa.deps.mil/ext/cop/dod\_mobility/SitePages/Home.aspx</u>